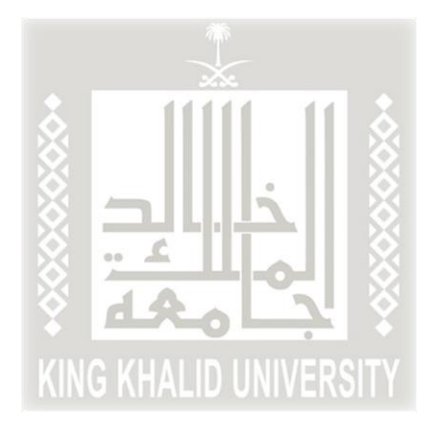

## الدليل الإرشادي لتعبئة طلب قبول الدراسات العليا

أخي المتقدم... أختي المتقدمة لضمان فرصتك في عملية القبول في برامج الدراسات العليا، ولمساعدتنا على إجراء عملية القبول بكل دقّة وشفافية؛ نرجو منك التأكد من تعبئة جميع حقول طلب القبول الإلكتروني والتحقق من صحتها، حيث سيتم استبعاد أي طلب غير مكتمل أو أي طلب يحتوي على بيانات غير صحيحة.

مع دعائنا لكم بالتوفيق

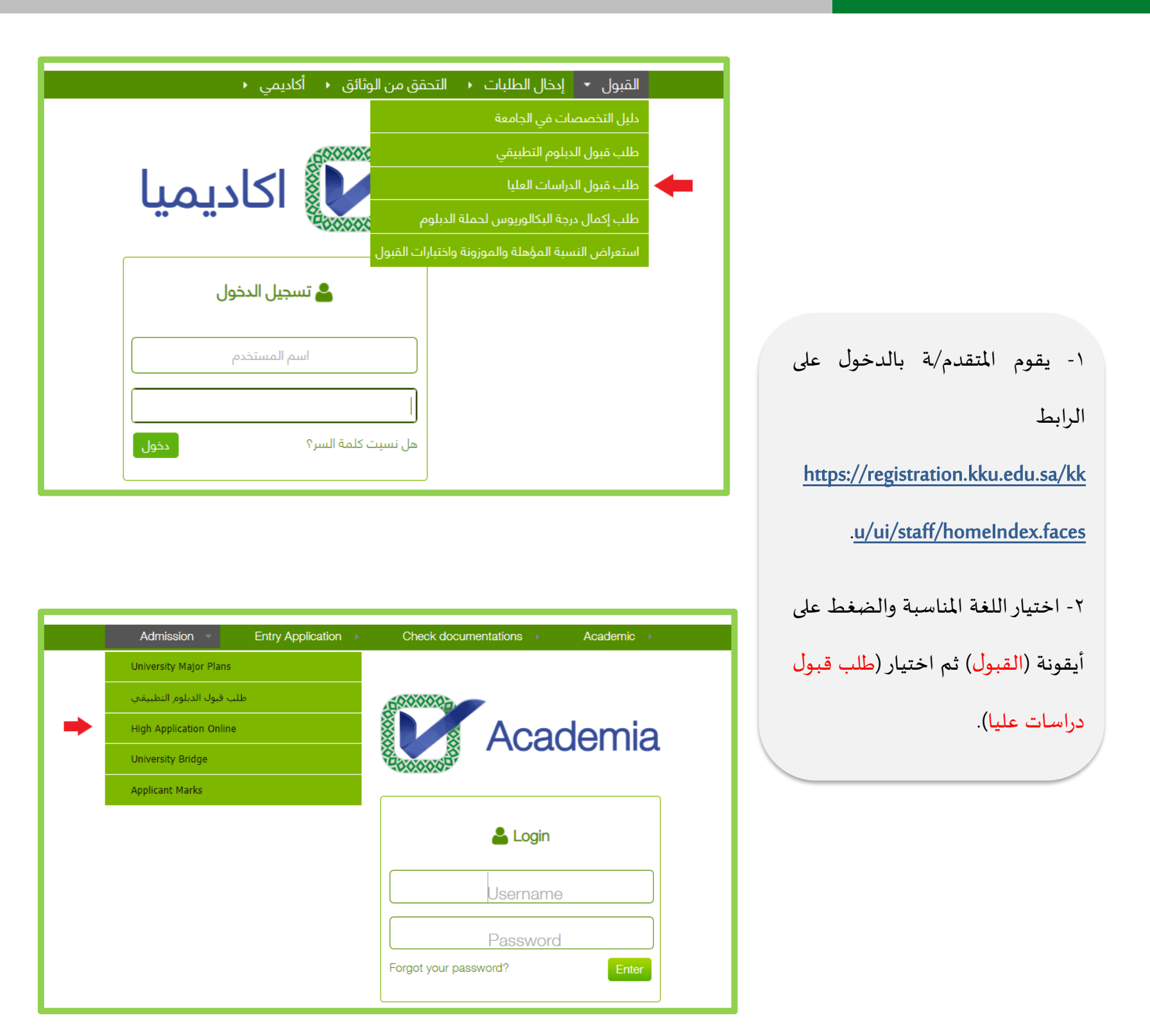

۳- بعد اختيار (طلاب) أو (طالبات) يتم
النقر على (طلب قبول جديد) من
شاشة اختيار نوع طلب التقديم.

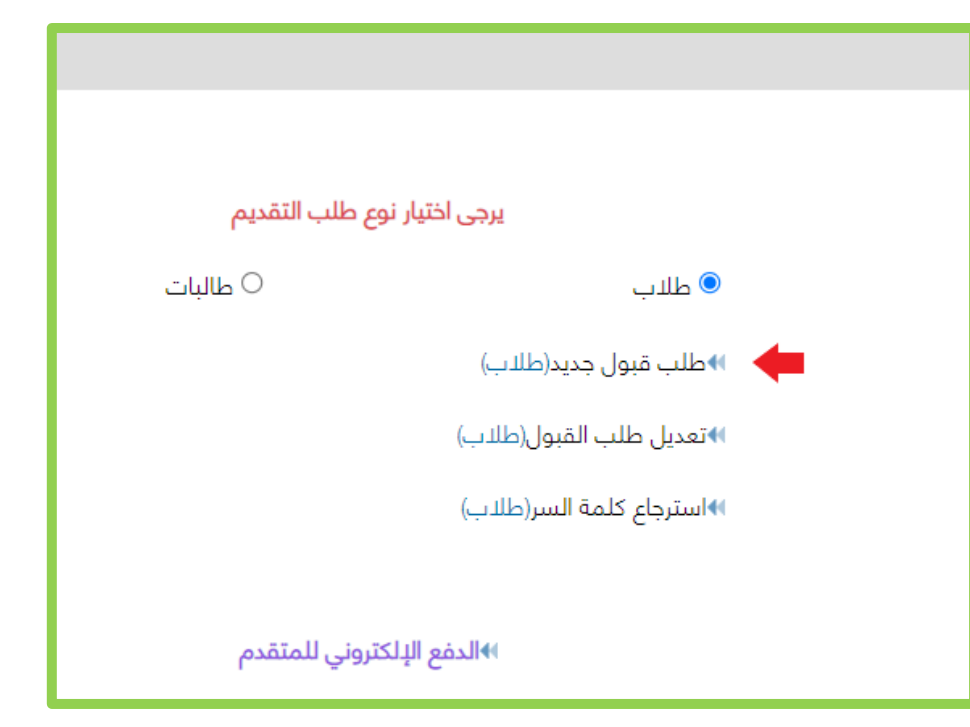

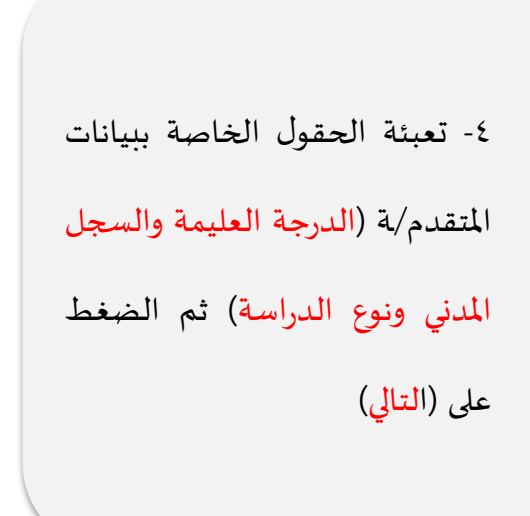

| ✓      | الدرجة *       |
|--------|----------------|
|        | السجل المدني * |
| ~      | نوع الدراسة *  |
|        |                |
| التالي |                |
|        |                |

| الخطوة<br>— 1 من<br>5                                  |  |  |  |  |
|--------------------------------------------------------|--|--|--|--|
|                                                        |  |  |  |  |
| الحقول التي تحتوي على هذه العلامة(*)يجب ادخالها        |  |  |  |  |
| 🗉 تسجیل طالب جدید                                      |  |  |  |  |
| فصل القبول                                             |  |  |  |  |
| الدرجة                                                 |  |  |  |  |
| السجل المدني *                                         |  |  |  |  |
| البريد الالكتروني *                                    |  |  |  |  |
| وبانات الطالب الأساسية                                 |  |  |  |  |
| (اسم الطالب بالعربية)                                  |  |  |  |  |
| الاسم الأول* الأب* اسم الجد* العائلة*                  |  |  |  |  |
|                                                        |  |  |  |  |
| (اسم الطالب باللغة الانجليزية من واقع جواز السفر)      |  |  |  |  |
| First Name * Father Name * Grandfather Name * Family * |  |  |  |  |
|                                                        |  |  |  |  |
|                                                        |  |  |  |  |
| الجنسية* • • • • • • • • • • • • • • • • • • •         |  |  |  |  |
| جنسية الأم *                                           |  |  |  |  |
| مدينة السكن *                                          |  |  |  |  |
| جوال*                                                  |  |  |  |  |
| © ذكر ○ أتثى<br>الجنس*                                 |  |  |  |  |
|                                                        |  |  |  |  |

4

٥- تعبئة الحقول الخاصة ببيانات
 المتقدم/ة حيث الحقول التي بجانبها
 (\*) حقول إجبارية

\*يجب تعبئة حقل أعمل أو لا أعمل بدقة حيث أنه يلزم المتقدم/ـة الموظف في أي قطاع (حكومي أو خاص) أن يقوم بالضغط على آيقونة أعمل وفي حال كان المتقدم/ـة غير موظف ثم التحق بأي وظيفة في القطاعين أن يشعر عمادة الدراسات العليا.

٦- الضغط على (التالي) بعد تعبئة

جميع الحقول الإجبارية.

|                                                   |                                            | 重 بيانات الميلاد                |
|---------------------------------------------------|--------------------------------------------|---------------------------------|
|                                                   |                                            | تاريخ الميلاد *                 |
|                                                   | ~                                          | البلد *                         |
|                                                   |                                            | 重 المهنة                        |
|                                                   | لا أعمل أعمل                               | أعمل *                          |
|                                                   | •                                          | جهة العمل *                     |
|                                                   | ~                                          | الوظيفة*                        |
|                                                   | ي وظيفة إشعار عمادة الدراسات العليا فوراً. | يلزم المتقدمـ/ـة عند التحاقه بأ |
| معة أخرى                                          | 🔵 خريج جامعة الملك خالد 🔍 لدي شهادة من جاه | نوع الشهادة                     |
|                                                   | ~                                          | دولة الشهادة *                  |
| اذا لم تكن الجامعة من ضمن القائمة اختر خيار أخرى  | ~                                          | الجامعة *                       |
|                                                   | ~                                          | التخصص السابق *                 |
|                                                   | ~                                          | نوع الدراسة *                   |
|                                                   | من ا                                       | معدل الجامعة *                  |
|                                                   | · •                                        | التقدير *                       |
|                                                   | (هجري)                                     | سنة التخرج *                    |
|                                                   |                                            |                                 |
|                                                   |                                            | 🖻 شخص للطوارئ                   |
|                                                   |                                            | اسم شخص يمكن الاتصال به *       |
|                                                   | · •                                        | صلة القرابة *                   |
| ، إدخال رقم الجوال مع رمز الدولة كالآتي 9665xxxxx | 966 يجب                                    | جوال *                          |
| رجوع التالي                                       |                                            |                                 |

۲- تظهر الشاشة التالية، وفيها يختار
 المتقدم/ة:

المجمع الأكاديمي للدراسات العليا
 (طلاب – طالبات )

🗌 الكلية

□رغبات الطالب/ة (حيث تظهر الرغبات المتوافقة مع الشروط التي حققها المتقدم/ة) □ درجات الاختبارات المطلوبة حسب الجدول.

وسيتم عكس اختبار الكفايات(SEPT)، واختبار القدرات العامة للجامعيين من المركز الوطني للقياس والتقويم، وعند ظهور درجة غير صحيحه فيقوم المتقدم بالضغط على ايقونة التحديث ليتم تحديث اخر درجة.

٨- تظهر شاشة رغبات الطالب بناء
على ما تم إدخاله من قبل
المتقدم/ة في الخطوات السابقة.

|       |                      |                           |                      |                                                     | لكلية"<br>رغبات الطال |
|-------|----------------------|---------------------------|----------------------|-----------------------------------------------------|-----------------------|
|       |                      |                           |                      |                                                     |                       |
|       |                      |                           |                      | الدراسات العليا                                     | 🗐 إختبارات            |
| تحديث |                      |                           |                      |                                                     |                       |
|       | أدنى علامة           | العلامة القصوى            | العلامة              | الدحتيار                                            |                       |
|       | 0                    | 100                       |                      | اختبار مفاضلة قبول دراسات عليا                      |                       |
|       | 60                   | 100                       |                      | قدرات دراسات عليا                                   |                       |
|       | 80                   | 100                       |                      | الكفايات (SEPT)                                     |                       |
|       | 700                  | 800                       |                      | (TOEFL - PBT) التوفل                                |                       |
|       | 5                    | 10                        |                      | إيليتس (IELTS)                                      |                       |
|       |                      |                           |                      |                                                     |                       |
| مدخلة | ل أحد الإختبارات الد | دنجليزية ), و أن يكون معد | وفئة اختبار اللغة ال | علامة واحدة على اللـقل لكل فئة ( فئة اختبار القدرات | بجب إدخال             |

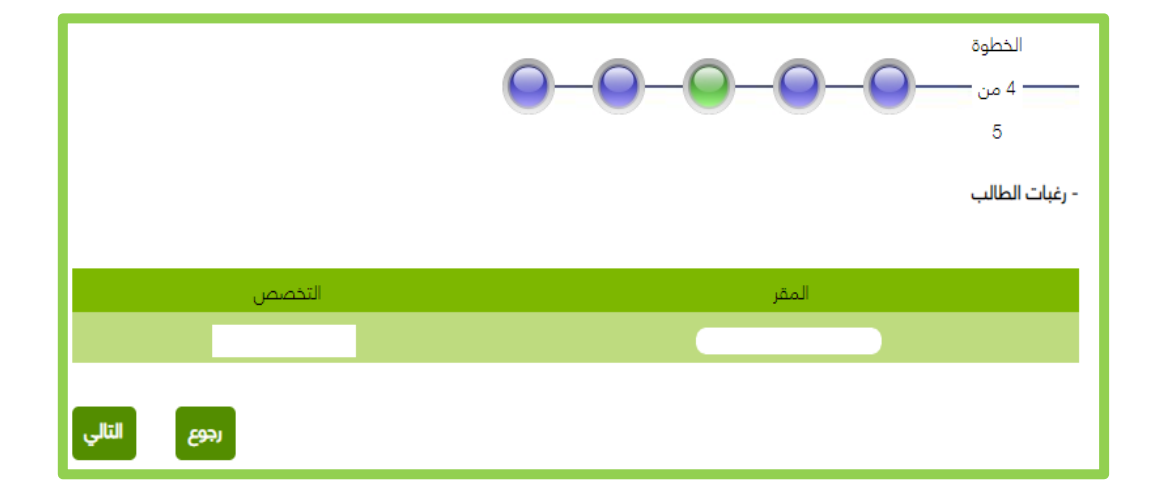

٩- في هذه الشاشة يتم الضغط على (تحميل) لتحميل الوثائق المطلوبة للقبول.

١٠- بعد الضغط على (تحميل) في الشاشة السابقة، تظهر الشاشة
 التالية، وفيها يتم اختيار الملف المراد إرفاقه، ثم الضغط على زر (تحميل)
 ثم الرجوع إلى الشاشة السابقة،
 وهكذا لجميع الملفات.
 ١١- للتأكد من صحة تحميل
 الوثائق يُرجى الضغط على زر

(اظهار) في الشاشة السابقة.

## - تحميل الوثائق

- يجب ان يكون امتداد الملف PDF

- لاستكمال الطلب, يجب تحميل جميع المرفقات المطلوبة

| إظهار | حالة الوثيقة         | اسم الوثيقة | إجباري؟ | اسم الوثيقة                               | ئسلسل | الت |
|-------|----------------------|-------------|---------|-------------------------------------------|-------|-----|
| إظهار | تم تحميل الوثيقة     | تحميل       | نعم     | السجل الاكاديمي                           | 1     |     |
| إظهار | تم تحميل الوثيقة     | تحميل       | نعم     | أصل وثيقة البكالوريوس                     | 2     |     |
|       | لم يتم تحميل الوثيقة | تحميل       | نعم     | اصل شهادة التوفل او ما يعادلها            | 3     |     |
| إظهار | تم تحميل الوثيقة     | تحميل       | نعم     | الهوية الوطنية / الاقامه                  | 4     |     |
| إظهار | تم تحميل الوثيقة     | تحميل       | Ш       | موافقة جهة عمل مبدئية للمعيدين والمحاضرين | 5     |     |
| إظهار | تم تحميل الوثيقة     | تحميل       | نعم     | التوصيات العلمية                          | 6     |     |
|       |                      |             |         |                                           |       |     |

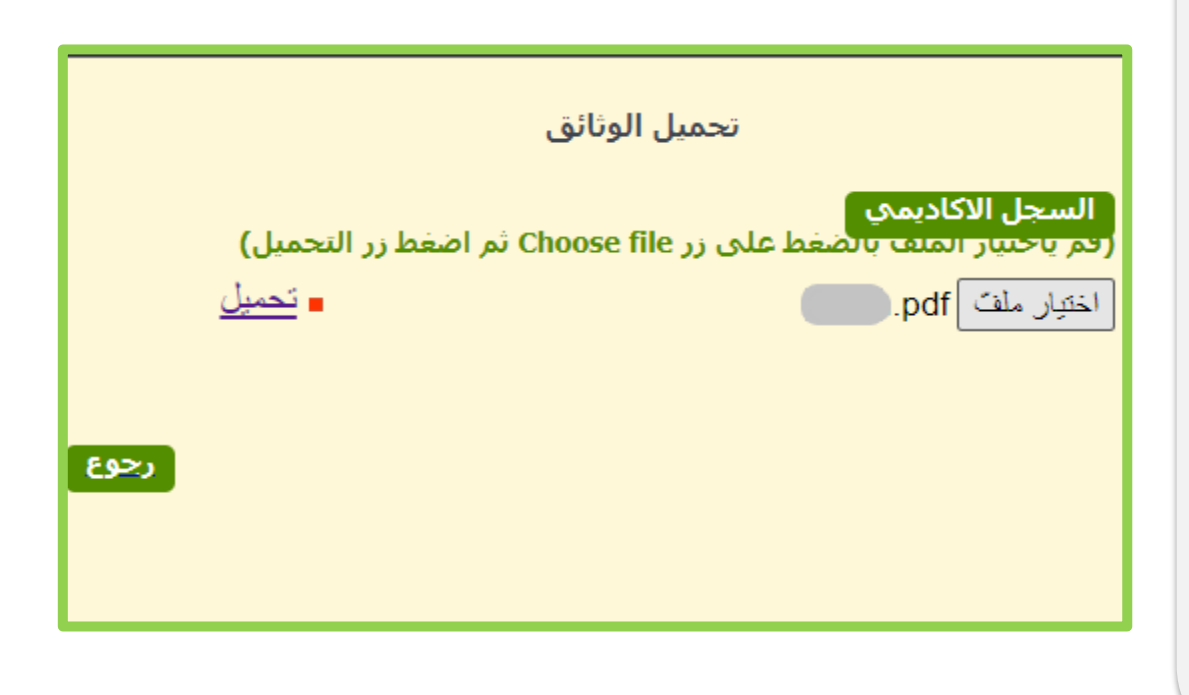

وهكذا يكون المتقدم/ة أدخل طلب القبول الإلكتروني، وحصل على رقم طلب.

يُرجى حفظ رقم الطلب لأهميته عند مراجعتك طلب القبول.

رقم الطلب : نشكر لكم التقديم على جامعة الملك خالد عزيزي المتقدم/ عزيزتي المتقدمة: تم استلام طلبك بنجاح، ولا يعني حصولك على رقم طلب قبولك بالبرنامج، وعليك متابعة أخبار القبول عبر الموقع الإلكتروني للعمادة وحسابها على تويتر.

انهاء